# Útmutató az ALEPH – WebOpac használatához

| NHH "                                            |                       |              | B             | GE KVI        | (                   |                     |            |              | Adath | azis: BGE KVIK |   |                         |
|--------------------------------------------------|-----------------------|--------------|---------------|---------------|---------------------|---------------------|------------|--------------|-------|----------------|---|-------------------------|
| DCE                                              | Bejelentkezés         | Olvasójegyer | m   Be        | eállítások    | Adatl               | oázisok             | I          | Visszajelzés | 1     | Súgó           | = |                         |
| BGE                                              | Böngésző              | Keresés      | I T           | alálatok      | Korábbi             | keresések           | I.         | Saját e-polc | T.    | Új beszerzések | N |                         |
|                                                  |                       | к            | (eresés   Ker | esés több ada | tbázisban   Ös      | szetett keres       | és   CC    | L            |       |                |   |                         |
| eresés                                           |                       |              |               |               |                     |                     |            |              |       |                |   |                         |
| anácsok a                                        | kereséshez            |              |               |               |                     |                     |            |              |       |                |   |                         |
|                                                  | Írja be a kereső szó  | t/szavakat   |               |               |                     |                     |            |              |       |                |   |                         |
|                                                  | Mező a kereséshez     | Mir          | nden mezõ     | ۲             |                     |                     |            |              |       |                |   |                         |
|                                                  |                       |              |               |               |                     |                     |            |              |       |                |   |                         |
| zűrés beállít                                    | ásal:                 |              |               |               |                     |                     |            |              |       |                |   |                         |
|                                                  | Kiadási év:           | -től         |               | -ig pl:1998 ( | Amennyiben nem ad r | neg tartományt kérj | jük haszná | iljon "?"-t) |       |                |   |                         |
|                                                  | Nyelv: Összes V       | ]            | Formátun      | n: Összes 🔻   |                     |                     |            |              |       |                |   |                         |
|                                                  |                       |              |               |               |                     |                     |            |              |       |                |   |                         |
|                                                  |                       |              |               |               |                     |                     |            |              |       |                |   |                         |
| A katalóg                                        | jusban használatos ba | ziskódok röv | vid magyai    | rázata:       |                     |                     |            |              |       |                |   | NAME OF TAXABLE PARTY.  |
| 11 = Kön                                         | /V                    |              |               |               |                     |                     |            |              |       |                |   | No. of Concession, name |
| 22 - Eoly                                        | ( loop                |              |               |               |                     |                     |            |              |       |                |   |                         |
| 22 - 101y                                        | olrat                 |              |               |               |                     |                     |            |              |       |                |   |                         |
| 33 = Jegy                                        | zet                   |              |               |               |                     |                     |            |              |       |                |   |                         |
| 33 = Jegy<br>55 = Szał                           | zet<br>dolgozat       |              |               |               |                     |                     |            |              |       |                |   | -                       |
| 33 = Jegy<br>55 = Szał                           | zet<br>dolgozat       |              |               |               |                     |                     |            |              |       |                |   |                         |
| 22 – Fory<br>33 = Jegy<br>55 = Szał<br>66 = Cikk | zet<br>kdolgozat      |              |               |               |                     |                     |            |              |       |                |   |                         |
| 33 = Jegy<br>55 = Szał<br>66 = Cikk              | zet<br>dolgozat       |              |               |               | 2005 Ev Libria      |                     |            |              |       |                |   |                         |
| 33 = Jegy<br>55 = Szał<br>66 = Cikk              | zet<br>dolgozat       |              |               | ©             | 2006 Ex Libris      |                     |            |              |       |                |   |                         |
| 33 = Jegy<br>55 = Szał<br>66 = Cikk              | zet<br>dolgozat       |              |               | ©             | 2006 Ex Libris      |                     |            |              |       |                |   |                         |
| 33 = Jegy<br>55 = Szał<br>66 = Cikk              | zet<br>dolgozat       |              |               | ©             | 2006 Ex Libris      |                     |            |              |       |                |   |                         |
| 33 = Jegy<br>55 = Szał<br>66 = Cikk              | zet<br>dolgozat       |              |               | Ø             | 2006 Ex Libris      |                     |            |              |       |                |   |                         |
| 33 = Jegy<br>55 = Szał<br>66 = Cikk              | zet<br>dolgozat       |              |               | õ             | 2006 Ex Libris      |                     |            |              |       |                |   |                         |
| 33 = Jegy<br>55 = Szał<br>66 = Cikk              | zet<br>:dolgozat      |              |               | ¢             | 2006 Ex Libris      |                     |            |              |       |                |   |                         |
| 22 = 10iy<br>33 = Jegy<br>55 = Szał<br>66 = Cikk | zet<br>idolgozat      |              |               | õ             | 2006 Ex Libris      |                     |            |              |       |                |   |                         |

#### A katalógus elérése – <u>https://opac-</u> <u>kvikkonyvtar.uni-bge.hu/F</u>

| 18 ↓ 57<br>BGE +1054 B<br>+36 1 374<br>konyvtar.                                           | KVIK KARI<br>nyvtár<br>Judapest, Alkotmány<br>4 6235<br>kvik@uni-bge.hu                                                                                                    | BGE KVIK Adatbázis: BGE KVIK   BGE Olvasójegyem   Beállítások   Adatbázisok   Visszajelzés   Súgó   BGE Böngésző   Keresés   Találatok   Korábbi keresések   Saját e-polc   Új beszerzések   Keresés Keresés   Keresés több adatbázisban   Összetett keresés   CCL   Keresés Tanácsok a kereséshez   Írja be a kereső szót/szavakat Minden mező •   Mezhő a kereséshez Minden mező • |   |  |  |  |  |  |  |
|--------------------------------------------------------------------------------------------|----------------------------------------------------------------------------------------------------|----------------------------------------------------------------------------------------------------|---|--|--|--|--|--|--|
| Fölap<br>Oldalainkat 7 vendég és 0 tag böngészi<br>KÖNYVÚJDONSÁGAI NK                      |                                                                                                    | Szűrés beállításai:<br>Kiadási év:tőlig pl:1998 (Amennyiben nem ad meg tartományt kérjük használjon "7"-t)<br>Nyelv: Összes ▼ Formátum: Összes ▼                                                                                                    |   |  |  |  |  |  |  |
| Részletes ismertetők<br>HAVI CIKKÚJDONSÁGAINK<br>A legújabb<br>CIKKLISTA<br>Régebbi listák | KOSZONTO!   Szeretettel üdvözlöm Kedve honk   Az Alkotmány utcai Kari i Elektronikus Könyvtár min összekapcsolódik, így közös működését és szolgáltatásait.   Törekvésünk szerint itt megtalálható Könyvtárainkról, funkciói révén elősegítjűk a kényelmes és hatékony kö Örömmel és köszönettel veszünk minden észrevé javaslatot!   Kellemes böngészést kívánok!   Bakonyi Andrea könyvtárei | A katalógusban használatos báziskódok rövid magyarázata:<br>11 = Könyv<br>22 = Folyóirat<br>33 = Jegyzet<br>55 = Szakdolgozat<br>66 = Cikk<br>GYOR SKATALÓGUS<br>Keresőszó                                                                                                    |   |  |  |  |  |  |  |
| SZÓLJON HOZZÁNK!<br>BLOGG<br>KVIK Könyvtár biogja<br>KÜLÖNGYŰJTEMÉNYEINK                   | Irodalmi találkozások (KVIK Kari Könyv<br>Kukorelly Endrével találkozhat<br>eseménysorozatába illeszked<br>beszélgetésen. Az író, költő, vo<br>alkalomra szánt gondolatalt<br>ókori aktorok, a klassziku si<br>közösségi ügyekben való                                                                                                    | tár, 2016. ápr. 27.)   ott, aki részt vett a Kari Napok   ó, felolvasással is színesített   tiországygűlési képviselő ez   főként az olvasásra ajánlott   référivyek (pl. hősiesség, a   Akt részvétel) és a férti   ABGE honlapja   Neptun                                                                                                    | 0 |  |  |  |  |  |  |

# WebOpac - nyitófelület

| 18 1 57         |                      |                    | BGE KVIK          |                                      |                      | Adatbázis: BGE KVIK |   |
|-----------------|----------------------|--------------------|-------------------|--------------------------------------|----------------------|---------------------|---|
| DCF             | Bejelentkezés        | Olvasójegyem       | Beállítások       | Adatbázisok                          | Visszajelzés         | Súgó                | = |
| BGE             | Böngésző             | Keresés            | Találatok         | Korábbi keresések                    | Saját e-polc         | Új beszerzések      | N |
|                 |                      | Keresés            | Keresés több adat | bázisban   Összetett keres           | és   CCL             |                     |   |
| Veresés         |                      |                    |                   |                                      |                      |                     |   |
| Tanácsok a k    | kereséshez           |                    |                   |                                      |                      |                     |   |
|                 | Írja be a kereső szo | ót/szavakat        |                   |                                      | N                    | lenüsor             |   |
|                 | Mező a kereséshez    | Minden me          | zõ 🔻              |                                      |                      |                     |   |
|                 |                      |                    |                   |                                      |                      |                     |   |
| Szűrés beállítá | ásai:                |                    |                   |                                      |                      |                     |   |
|                 | Kiadási év:          | -től               | -ig pl:1998 (Ar   | mennyiben nem ad meg tartományt kérj | ük használjon "?"-t) |                     |   |
|                 | 055265               | Poin               | GSSZES .          |                                      |                      |                     | 2 |
|                 |                      |                    |                   |                                      | Keres                | sőmezők             |   |
| A katalóg       | usban használatos b  | áziskódok rövid ma | gyarázata:        |                                      |                      |                     |   |
| 11 = Könv       | /V                   |                    |                   |                                      |                      |                     |   |
| 22 = Folvá      | birat                |                    |                   |                                      |                      |                     |   |
| 33 = leav       | zet                  |                    |                   |                                      |                      |                     |   |
| 55 - Szak       | dolgozat             |                    |                   |                                      |                      |                     |   |
| 55 - 52dk       | abigozac             |                    |                   |                                      |                      |                     |   |
| UU = CIKK       |                      |                    |                   |                                      |                      |                     |   |
|                 |                      |                    | © 21              | 006 Ex Libris                        |                      |                     |   |
|                 |                      |                    |                   |                                      |                      |                     |   |
|                 |                      |                    |                   |                                      |                      |                     |   |
|                 |                      |                    |                   |                                      |                      |                     |   |
|                 |                      |                    |                   |                                      |                      |                     |   |
|                 |                      |                    |                   |                                      |                      |                     |   |
|                 |                      |                    |                   |                                      |                      |                     |   |
|                 |                      |                    |                   |                                      |                      |                     |   |
|                 |                      |                    |                   |                                      |                      |                     |   |
|                 |                      |                    |                   |                                      |                      |                     |   |

# Adatbázis kiválasztása

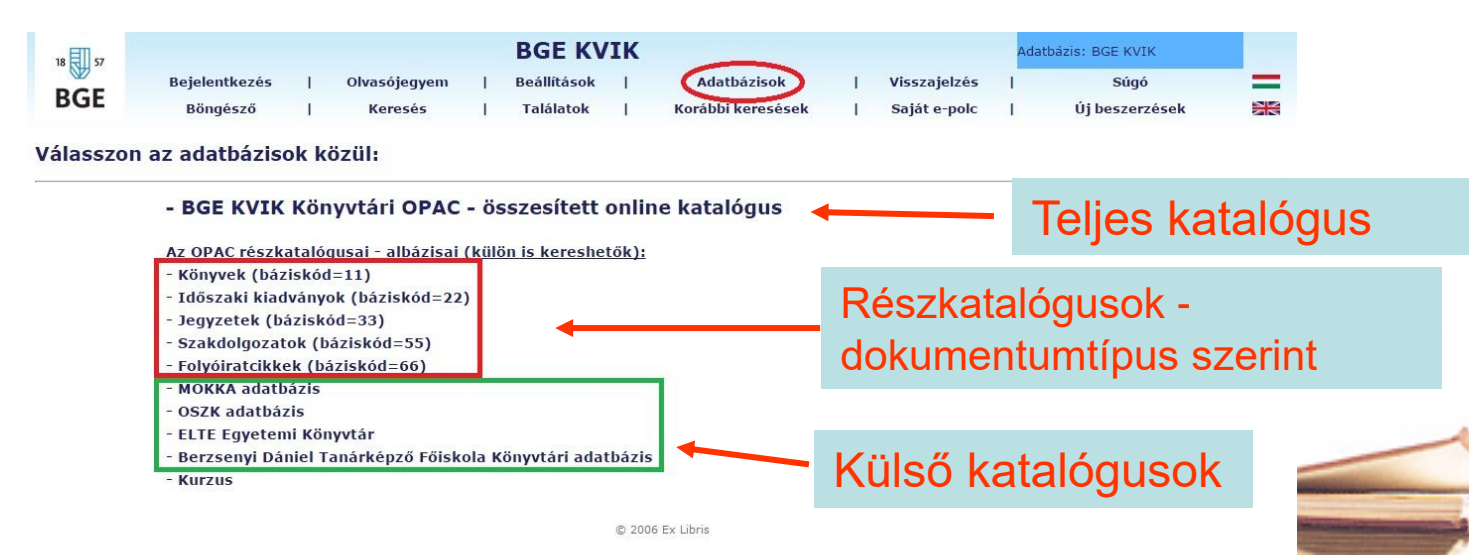

Ezen az oldalon választhatjuk ki, hogy a teljes katalógusban vagy csak egy részkatalógusban szeretnénke keresni (alapértelmezetten a teljes katalógust használja a rendszer).

Az MOKKA, OSZK, ELTE és a BDTF adatbázisát a mi ALEPH-felületünkön keresztül lehet elérni.

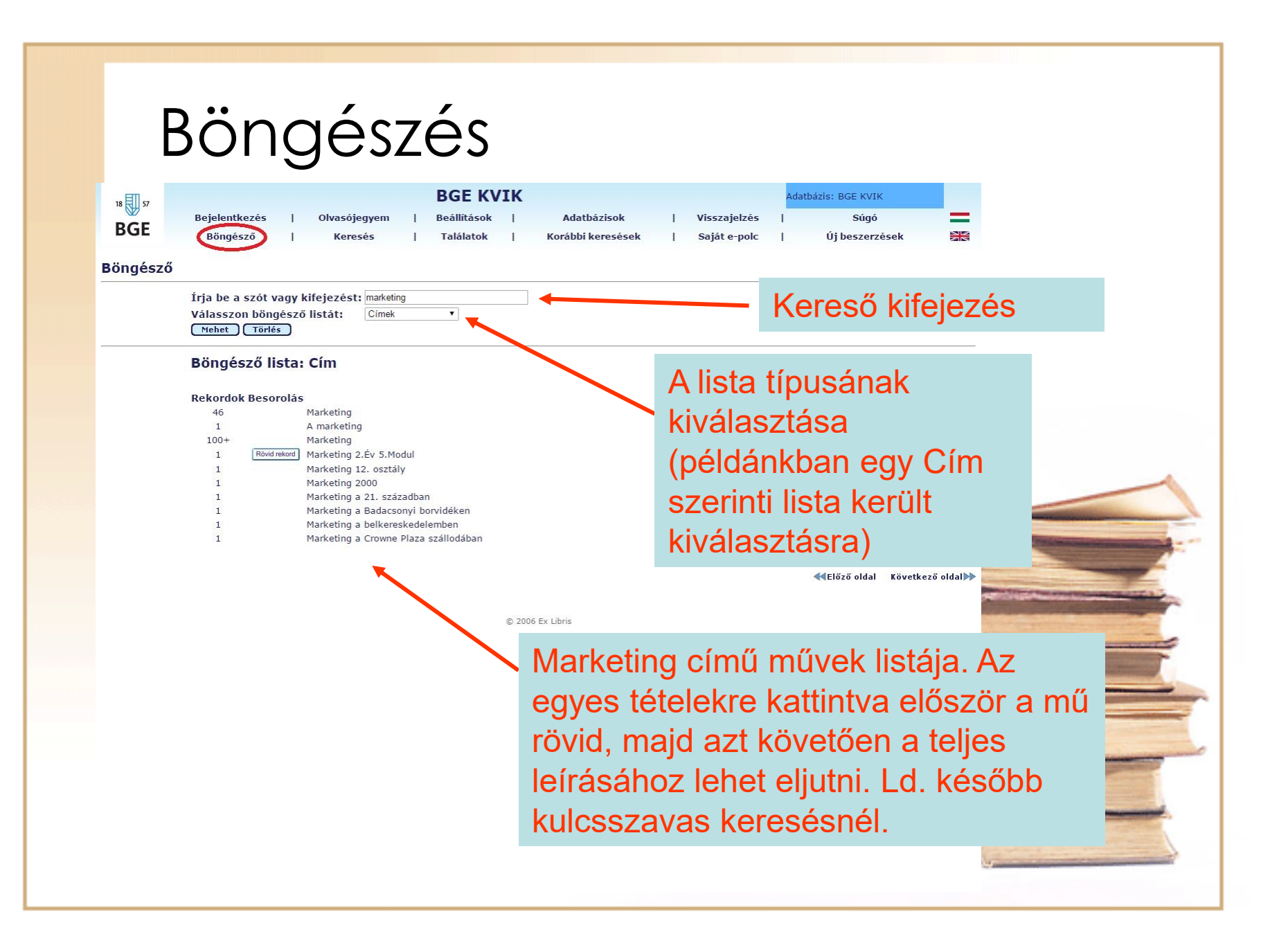

### Kulcsszavas keresés

| 18 57             |                                |             |                | BGE                     | KV       | IK          |                                       |             |              | Ada | atbázis: BGE KVIK |             |
|-------------------|--------------------------------|-------------|----------------|-------------------------|----------|-------------|---------------------------------------|-------------|--------------|-----|-------------------|-------------|
| BGE               | Bejelentkezés                  | 0           | vasójegyem     | Beállít                 | ások     | 1           | Adatbázisok                           | Т           | Visszajelzés | T   | Súgó              | -           |
|                   | Böngésző                       | 1           | Keresés        | Talál                   | atok     | 1           | Korábbi keresésel                     | (           | Saját e-polc | I   | Új beszerzések    | 40          |
|                   |                                |             | Ker            | esés   Keresé:          | i több a | datbázis    | sban   Összetett ko                   | eresés   (  | CL           |     |                   |             |
| esés              | cáchoz                         |             |                |                         |          |             |                                       |             | Kara         | ~~  | kifolozó          | _           |
| ICSUK & KEIE      | sesnez                         |             |                |                         |          |             |                                       | _           | Refe         | 50  | kilejeze:         | 5 -         |
|                   | rja be a kere<br>Jező a kerese | éshez       | Minde          | n mező                  | •        | ]           |                                       |             | radoz        | zot | t formák          | at i        |
| (                 | Mehet Tör                      | lés         | Minde<br>Tárgy | n mező<br>kör, tárgyszó |          |             |                                       |             | nagez        | -00 |                   | <u>ас</u> і |
| űrés beállításai: |                                |             | Szerz<br>Cím   | õ/Közreadó/Rend         | ez∨ény   |             |                                       |             | Renc         | ISZ | er). A ke         | res         |
| 1                 | (iadási év:                    |             | -től Nyelv     | kód                     |          | 3 (Amennyil | iben nem ad meg tartomán <sub>l</sub> | t kérjük ha | onlin        |     | rorockod          | مام         |
|                   | lyelv:                         | összes 🔻    | Rakta          | iri szám                |          | -           |                                       |             | UTIIIII      | C r | CIESKEU           | CIC         |
|                   |                                |             | 7 10010        |                         |          |             |                                       |             |              |     |                   |             |
| A katalógusb      | an használa                    | ntos bázisk | ódok rövig     | magyaráza               | ita:     |             |                                       |             |              |     |                   |             |
| 1 = Könyv         |                                |             |                |                         |          |             |                                       |             |              |     |                   |             |
| 22 = Folyóirat    |                                |             |                |                         |          |             |                                       |             |              |     |                   |             |
| s = Jegyzet       |                                |             |                |                         | <i></i>  | . ,         |                                       |             |              |     |                   |             |
| 55 = Szakdolg     | iozat                          | <b>Sere</b> | sesi           | mezo                    | ) K      | Iva         | llaszta                               | sa          |              |     |                   |             |
| 6 = Cikk          |                                |             |                |                         |          |             |                                       |             |              |     |                   |             |
|                   |                                |             |                |                         |          |             |                                       |             |              |     |                   |             |
|                   |                                |             |                |                         |          | © 2006 Ex   | x Libris                              |             |              |     |                   |             |
|                   |                                |             |                |                         |          |             |                                       |             |              |     |                   |             |
|                   |                                |             |                |                         |          |             |                                       |             |              |     |                   |             |
|                   |                                |             |                |                         |          |             |                                       |             |              |     |                   |             |
|                   |                                |             |                |                         |          |             |                                       |             |              |     |                   |             |
|                   |                                |             |                |                         |          |             |                                       |             |              |     |                   |             |
|                   |                                |             |                |                         |          |             |                                       |             |              |     |                   |             |
|                   |                                |             |                |                         |          |             |                                       |             |              |     |                   |             |
|                   |                                |             |                |                         |          |             |                                       |             |              |     |                   |             |
|                   |                                |             |                |                         |          |             |                                       |             |              |     |                   |             |

| 18 🔝 57             | Keres                       | ési talál<br>BGE KVIK                                          | at                                              | Adatbázis: BGE K                    | VIK             |                                                                                                    |
|---------------------|-----------------------------|----------------------------------------------------------------|-------------------------------------------------|-------------------------------------|-----------------|----------------------------------------------------------------------------------------------------|
| BGE                 | Bejelentkezés  <br>Böngésző | Olvasójegyem   Beállítások  <br>Keresés   Találatok   Ko       | Adatbázisok   Vissz<br>prábbi keresések   Saját | ajelzés   Sú<br>: e-polc   Új besze | gó 📕            |                                                                                                    |
|                     | Választottak meg            | nézése   Ment/Elküld e-mail-ben   Mindent válasz               | zt   Választás visszavonása   Saj               | át e-polcra tevés   Témafigy        | elés            |                                                                                                    |
| Találati<br>Rekordo | Lista<br>ok 1 - 20 / 204    | Találatok száma                                                | a                                               |                                     |                 |                                                                                                    |
|                     | Carañ                       | Cim                                                            | Év Halva D                                      | Coogle boo                          | Következő oldal |                                                                                                    |
|                     | 1                           | Növekszik az online, de még a boltok<br>dominálnak             | 2016                                            |                                     | No. III N.      |                                                                                                    |
|                     | 2 🔲 Bajai Emő               | Miért kínálunk élelmiszert online? "Nincs más<br>választásunk" | 2016                                            |                                     |                 |                                                                                                    |
|                     | 3 🔲 Devecsai János          | A Gutenberg-birodalom visszavág                                | 2016                                            |                                     |                 |                                                                                                    |
|                     | 4                           | Kína vezeti a ranglistát                                       | 2016                                            |                                     |                 |                                                                                                    |
|                     | 5 🔲                         | Elsőként lépni                                                 | 2016                                            | S 🔨 🗖                               |                 |                                                                                                    |
|                     | 6 📄 Szirmai S. Péter        | Kasszanyitás                                                   | 2016                                            |                                     | Találati        |                                                                                                    |
|                     | 7                           | Izmosodik az e-kereskedelem                                    | 2016                                            |                                     | lista           | And Personal Diversion of Contraction of Contractio |
|                     | 8                           | Megmaradnak a "régi" kereskedelmi formák?                      | 2015                                            |                                     |                 | The second second second second second second second second second second second second second second second s                                                                                                    |
|                     | 9 🔲 Bajai Emő               | Ellátási lánc?                                                 | 2015                                            |                                     |                 |                                                                                                    |
|                     | 10 🔲 Biró Péter             | Online kiskereskedelem:                                        | 2015                                            |                                     |                 |                                                                                                    |
|                     | 11 🔲 Czobor Norbert         | Online shopping habits in Hungary                              | 2015                                            |                                     |                 |                                                                                                    |
|                     | 12 🔲                        | Jelentős növekedés, de még bővíthető                           | 2015                                            |                                     |                 |                                                                                                    |
|                     | 13 📄 Halaska Gábor          | Koncentráltabb kedvezmények                                    | 2015                                            |                                     |                 | and the second second se                                                                                                    |
|                     | 14 🔲 Halaska Gábor          | Itt nem harcol az Amazon?                                      | 2015                                            | <b>Š</b>                            |                 |                                                                                                    |

### Mű kiválasztása a találati halmazból

Rekordok 81 - 100 / 204

| Előző | oldal |    |                      |                                                                                                   |      |                                                               |                              |
|-------|-------|----|----------------------|---------------------------------------------------------------------------------------------------|------|---------------------------------------------------------------|------------------------------|
|       |       |    | Szerző               | Cim                                                                                               | Év   | Helye Dokumentumti                                            | Joku                         |
|       | 81    |    | ) Lakatos Dániel     | Online közösségi vásárlás, mint egy új üzleti<br>modell hazánkban                                 | 2011 |                                                               | azono                        |
|       | 82    |    | ) Majoros Pál szerk. | Merre tovább?                                                                                     | 2011 | Alkotmány u.( 10/ 0)<br>Markó u.( 2/ 0)<br>Olvasoterem( 2/ 0) |                              |
|       | 83    |    | ) Schulteisz Anna    | Mymuesli                                                                                          | 2011 |                                                               |                              |
|       | 84    |    | ) Szita Andrea       | Die heutige Situation und die Zukunft der<br>Online-Buchhandlungen in Ungam                       | 2011 |                                                               |                              |
|       | 85    | 6  | ) Tóth-Szöllős Nóra  | Szálláshelyek online jelenléte, és ennek<br>vonzatai                                              | 2011 | A mű sorsz                                                    | zámá                         |
|       | 86    |    | ) Bátyi Gábor        | Kereskedelem és marketing a Facebook-on                                                           | 2010 | címére kat                                                    | tintva                       |
|       | 87    |    | ) Bugyi Nikolett     | Konzeption eines Onlineshops und seine<br>Verwirklichung bei der Firma Berkemann GmbH<br>& Co. KG | 2010 | Teljes leírá                                                  | st me                        |
|       | 88    |    | Grotte Judit         | Az információs és kommunikációs technológia<br>hatása a turisztikai szolgáltatókra, külön         | 2010 |                                                               |                              |
|       | 89    |    | Homyák Tibor         | Az online kereskedelem kialakulása, fejlődése,<br>lehetőségei, jelentősége                        | 2010 |                                                               |                              |
|       | 90    | 63 | ) Kelemen Tamás      | Cítibank 0 Pt-os bankszámlák<br>kommunikációjának elemzése                                        | 2010 |                                                               |                              |
|       | 91    |    | ) Kerekes Pál        | Az elektronikus könyv - e-book                                                                    | 2010 | Alkotmány u.( 2/ 0)                                           | nformádé e<br>BoogleBooks-on |
|       | 92    | 8  | Kovács Piroska       | Elektronikus könyvkereskedelem                                                                    | 2010 |                                                               |                              |

mentumtípus osító ikonok

ra, vagy a lehet a egnézni

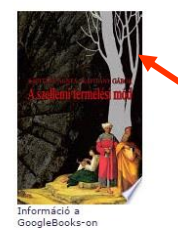

Link: közvetlen kapcsolat a **Google Books** adatbázissal

#### Teljes leírás – fontos adatok (könyv)

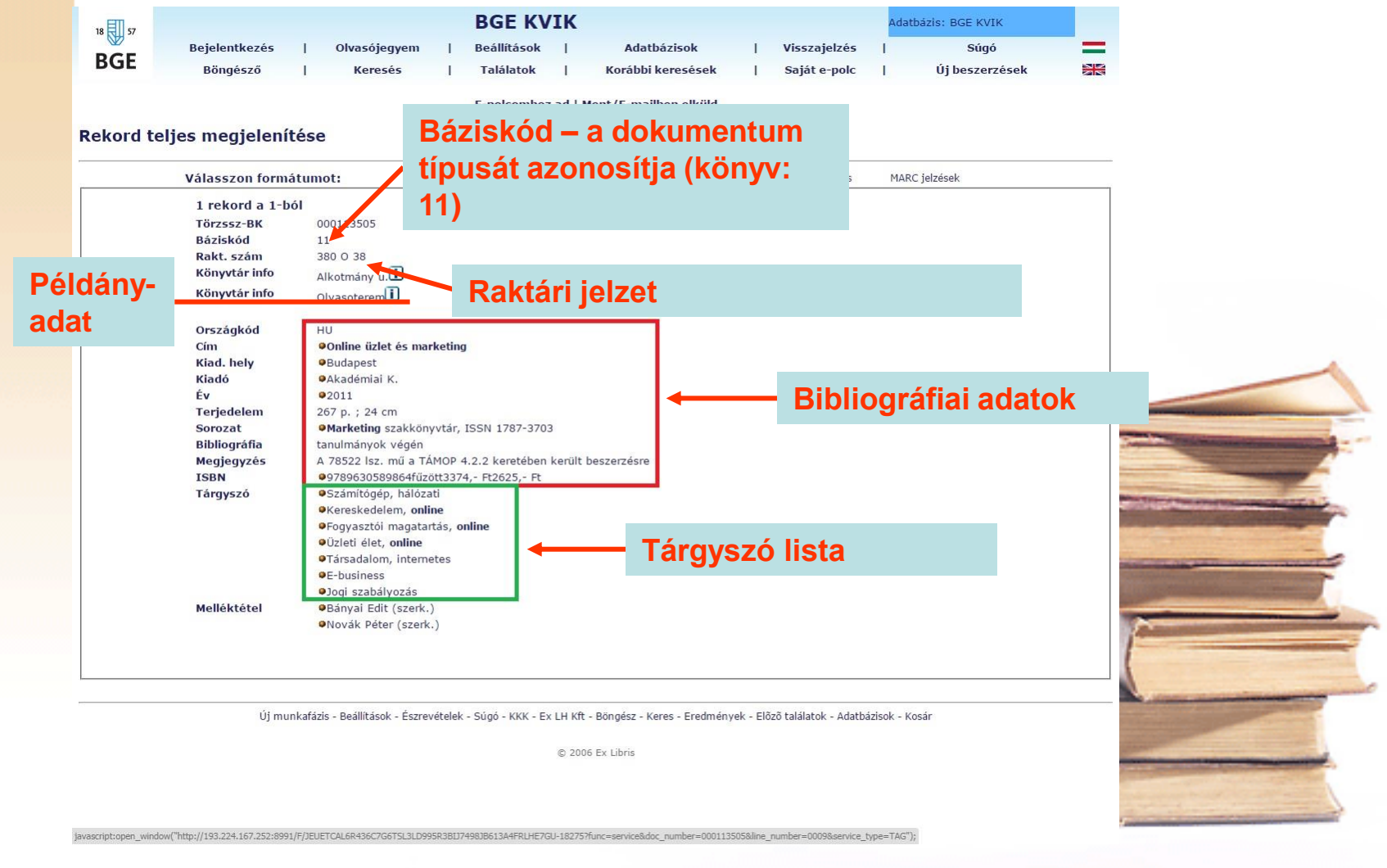

| BGE KVIK - Példányok   Online üzlet és marketing / Szerk. Bányai Edit, Novák Péter Budapest 267 p. ; 24 cm   Válasszon alkönyvtárat Alkotmány u. • Kölcsönzött példányok elrejtése   Válasszon alkönyvtárat Alkotmány u. • Kölcsönzött példányok elrejtése Mehet   Leírás Példánystátus Lejárat dátuma Alkötmány u. 380 0 38 Vonalkód OPAC megjegyzés   SZAKKOLLÉGIUM Letét Polcon Alkötmány u. 380 0 38 Olospan="2">Olospan="2">Alkötmány u. 380 0 38 Olospan="2">OPAC megjegyzés   J hét 20160512 Alkotmány u. 380 0 38 01055804 Olospan="2">Olospan="2">Olospan="2"   J hét 20160520 Alkotmány u. 380 0 38 01053494 Olospan="2" Példányok |  |
|----------------------------------------------------------------------------------------------------|--|
| Válasszon alkönyvtárat Alkotmány u. Kölcsönzött példányok elrejtése Mehet   Leírás Példánystátus Lejárat dátuma Alkonyvtár Rakt. jelzet Kérések száma Vonalkód 0PAC megjegyzés   SZAKKOLLÉGIUM Letét Polcon Alkotmány u. 380 0 38 01058833 01058833 01058833   3 hét 20160512 Alkotmány u. 380 0 38 01058844 01058844 Dios8444   3 hét 20160512 Alkotmány u. 380 0 38 01058843 01053843 Dios8444   3 hét 20160520 Alkotmány u. 380 0 38 01053500 Dios8444                                                                                                    |  |
| LeírásPéldánystátusLejárat dátumaAlkönyvtárRakt. jelzetKérések számaVonalkódOPAC megjegyzésSZAKKOLLÉGIUMLetétPolconAlkotmány u.380 0 38010790290105883301058846010588333 hét20160512Alkotmány u.380 0 380105884601058846PólconAlkotmány u.380 0 3801058846Pólcon3 hét20160520Alkotmány u.380 0 380105349401053500PéldányyokPéldányyok                                                                                                    |  |
| 3 hét Polcon Alkotmány u. 380 0 38 01053517   3 hét 20151230 Alkotmány u. 380 0 38 01053524   3 hét 20160504 Alkotmány u. 380 0 38 01053531   3 hét Polcon Alkotmány u. 380 0 38 01053548   3 hét 20160510 Alkotmány u. 380 0 38 01053555   3 hét 20160523 Alkotmány u. 380 0 38 010535562   3 hét Polcon Alkotmány u. 380 0 38 01053579   3 hét Polcon Alkotmány u. 380 0 38 01053586   3 hét Polcon Alkotmány u. 380 0 38 01053593   3 hét 20160523 Alkotmány u. 380 0 38 01053596   3 hét 20160523 Alkotmány u. 380 0 38 01053599   3 hét 20160525 Alkotmány u. 380 0 38 01053593   3 hét 20160520 Alkotmány u. 380 0 38 01053593         |  |
| n a könyvtárban                                                                                                    |  |

#### Teljes leírás – fontos adatok (cikk)

| 18 57 | BGE KVIK      |   |              |   |             |    |                   |   | Ada          | Adatbázis: BGE KVIK |                |   |
|-------|---------------|---|--------------|---|-------------|----|-------------------|---|--------------|---------------------|----------------|---|
| DCE   | Bejelentkezés | 1 | Olvasójegyem | 1 | Beállítások | I. | Adatbázisok       | I | Visszajelzés | I                   | Súgó           | = |
| BGE   | Böngésző      | I | Keresés      | Т | Találatok   | I. | Korábbi keresések | I | Saját e-polc | I.                  | Új beszerzések |   |

E-polcomhoz ad | Ment/E-mailben elküld

#### **Rekord teljes megjelenítése**

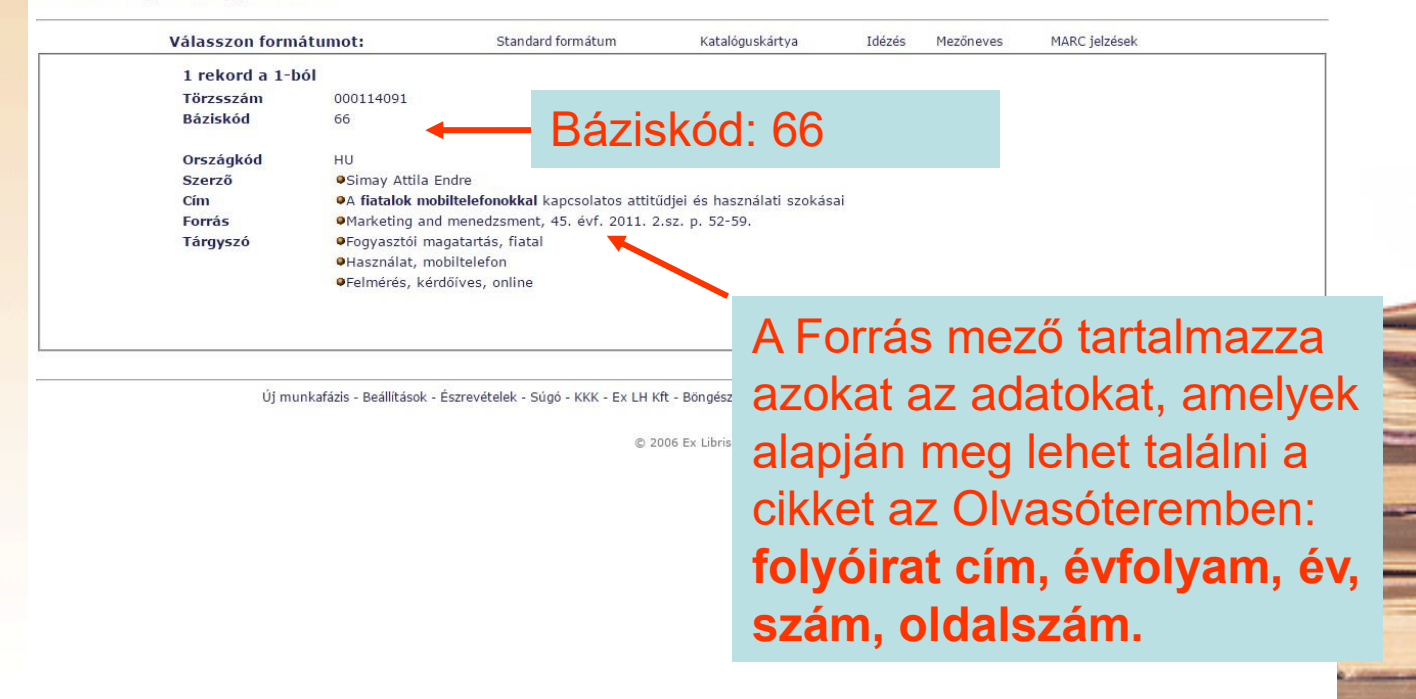

# Néhány tudnivaló a többi dokumentumtípusról:

- Szakdolgozat: báziskód=55, csak KVIK-es hallgatók tekinthetnek bele az olvasóteremben
- Jegyzet: báziskód=33, cím szerinti betűrendben a polcokon
- Folyóirat (nem a cikk): báziskód=22, lista az olvasóteremben és a honlapon

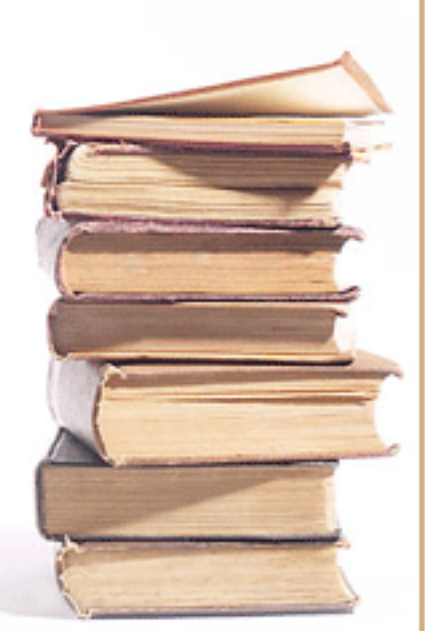

# Néhány kényelmi funkció:

- Találatok mentése, e-mailben való elküldése
- Saját e-polc kialakítása
- Korábbi keresések megőrzése
- A megjelenítés egyéni beállítása
- Magyar nyelvű súgó

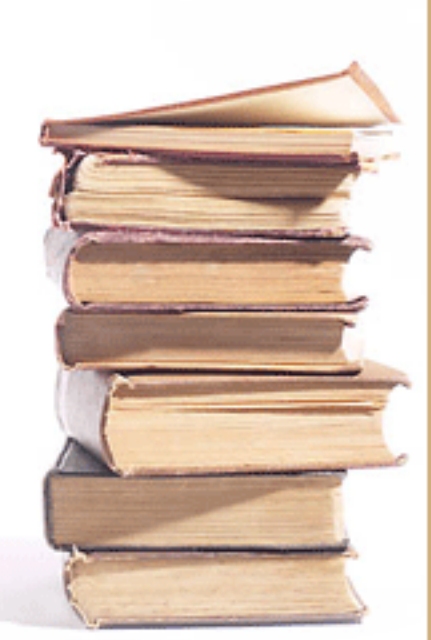

# A kérdéseket, észrevételeket az alábbi e-mail címen várjuk!

E-mail: konyvtar.kvik@uni-bge.hu

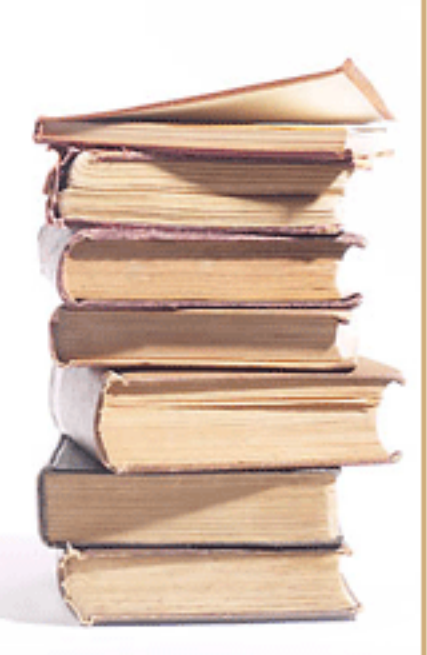